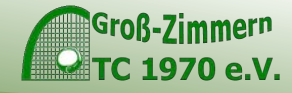

# Das neue Online Platzbuchungssystem des TC 1970

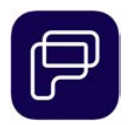

|       |           |                                 |                              |           |            |            | 1          | Sportwart TC70<br>Steckkarten: 1/1 |  |
|-------|-----------|---------------------------------|------------------------------|-----------|------------|------------|------------|------------------------------------|--|
| Tag   | Woche     | Do, 07.04.2022 苗                |                              |           |            |            | *          | ← Heute →                          |  |
| Zeit  | Platz 1 🗬 | Platz 2 🗬                       | Platz 3 🗬                    | Platz 4 🗬 | Platz 5 🗬  | Platz 6 🗬  | Platz 7 🗬  | Ballmaschine                       |  |
| 08:00 |           |                                 |                              |           |            |            |            | 76                                 |  |
| 09:00 |           |                                 |                              |           |            |            |            | 7€                                 |  |
| 10:00 |           |                                 |                              |           |            |            |            | 76                                 |  |
| 11:00 |           |                                 |                              |           |            |            |            | 7.6                                |  |
| 12:00 |           |                                 |                              |           |            |            |            | 7€                                 |  |
| 13:00 |           |                                 |                              |           |            |            |            | 7€                                 |  |
| 14:00 |           |                                 |                              |           |            |            |            | 7€                                 |  |
| 15:00 |           | Roger Federer &<br>Rafael Nadal |                              |           |            |            |            | 7€                                 |  |
| 16:00 |           |                                 | Boris Becker & Ivan<br>Lendi |           | Medenspiel | Medenspiel | Medenspiel | 76                                 |  |
| 17:00 |           |                                 |                              |           |            |            |            | 7€                                 |  |
| 18:00 |           |                                 |                              | Training  |            |            |            | 7€                                 |  |
| 19:00 |           |                                 |                              |           |            |            |            | 7€                                 |  |

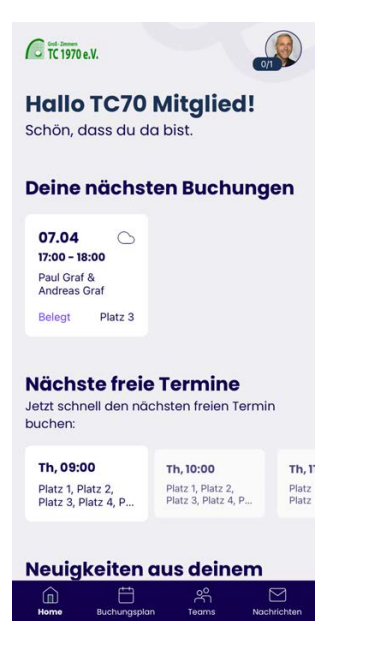

#### Do, 07.04.2022 苗 Buchungsplan

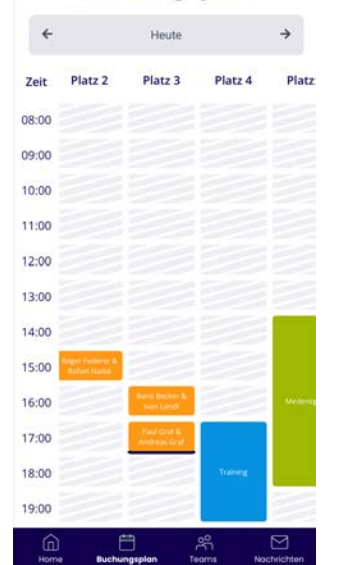

So geht es Schritt-für-Schritt

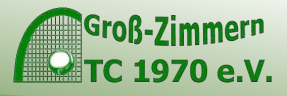

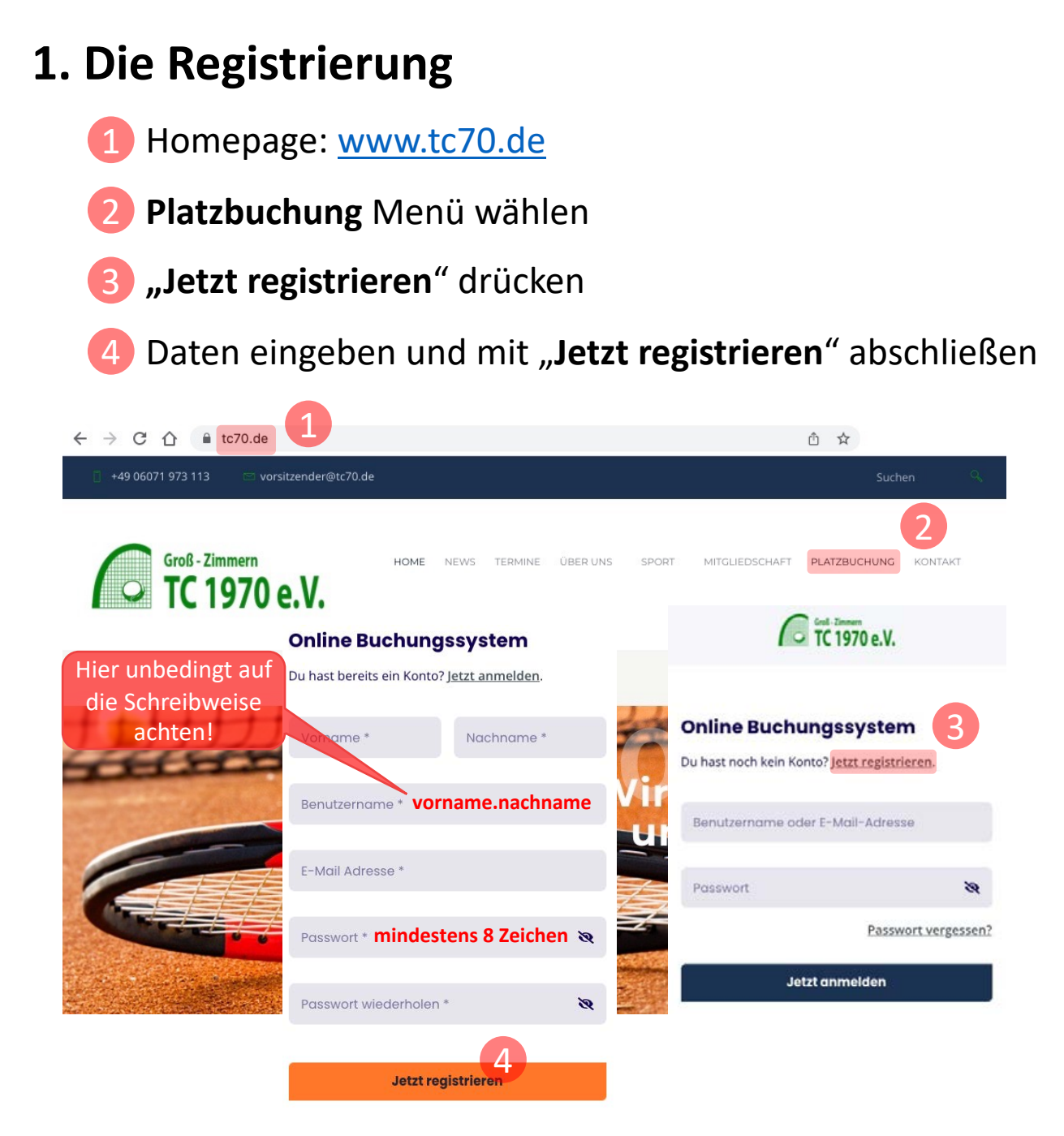

Als nächstes erhält der Sportwart eine Benachrichtigung. Erst nach Prüfung der Berechtigung ist das Konto freigeschaltet.

Sofern Kinder noch keine eigene E-Mail besitzen, muss ein Familienaccount über den Sportwart angelegt werden. <u>sportwart@tc70.de</u>.

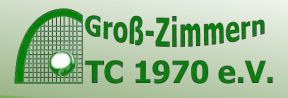

## 2. Die Anmeldung

Es gibt zwei Arten sich im System anzumelden:

- Die Webseite <u>www.tc70.de</u> über das Menü "Platzbuchung"
- Die komfortablere Variante ist über eine App auf dem

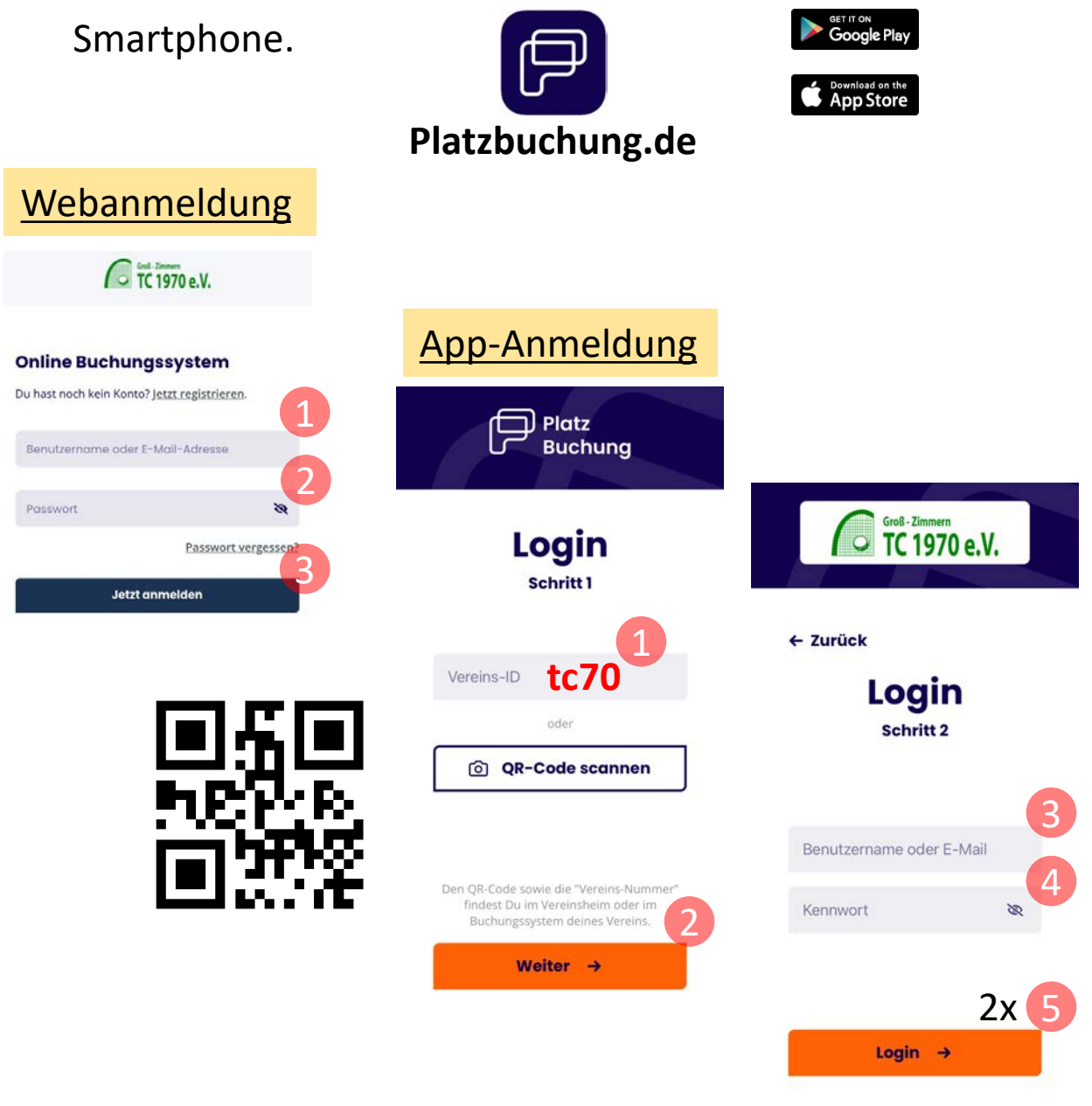

Bei der App ist nur eine einmalige Anmeldung notwendig.

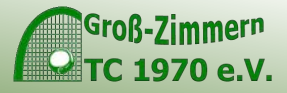

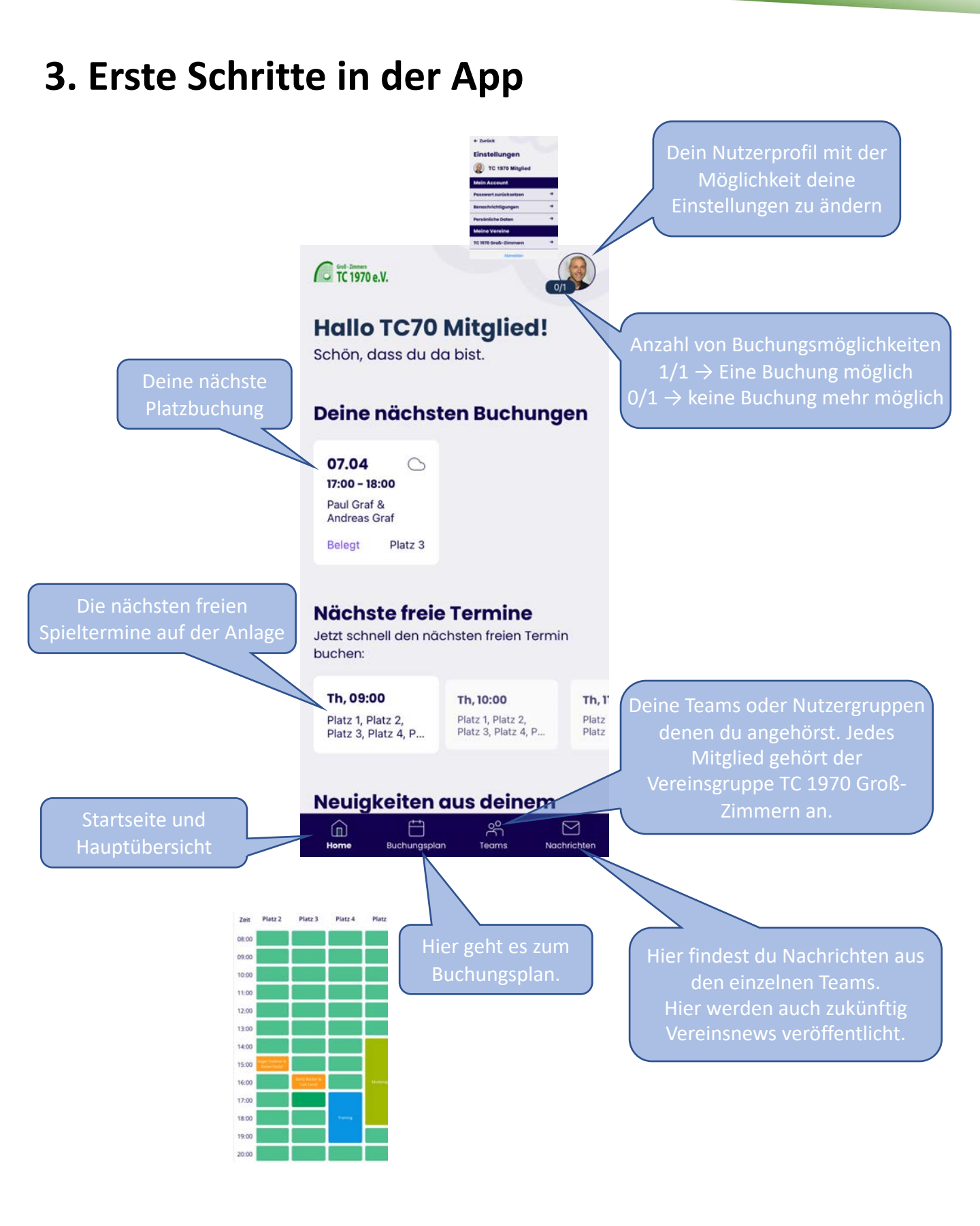

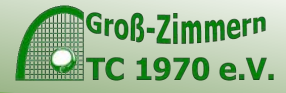

### 4. Die Platzbuchungsoberfläche

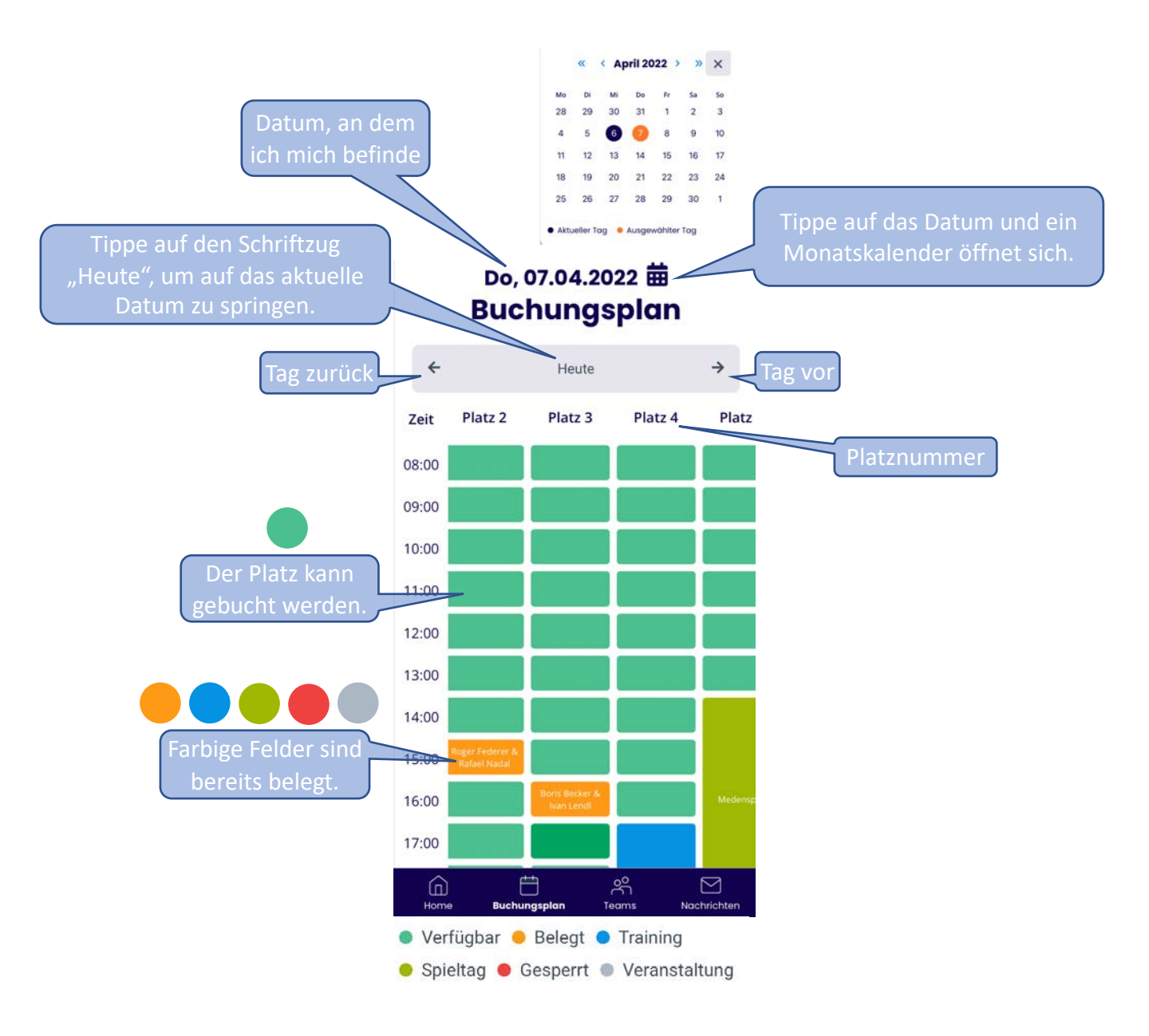

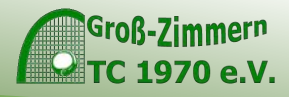

# 5. Wie buche ich einen Platz

- Wähle das richtige Datum aus.
- 🦻 Bei der gewünschten Spielzeit auf das 📰 tippen.

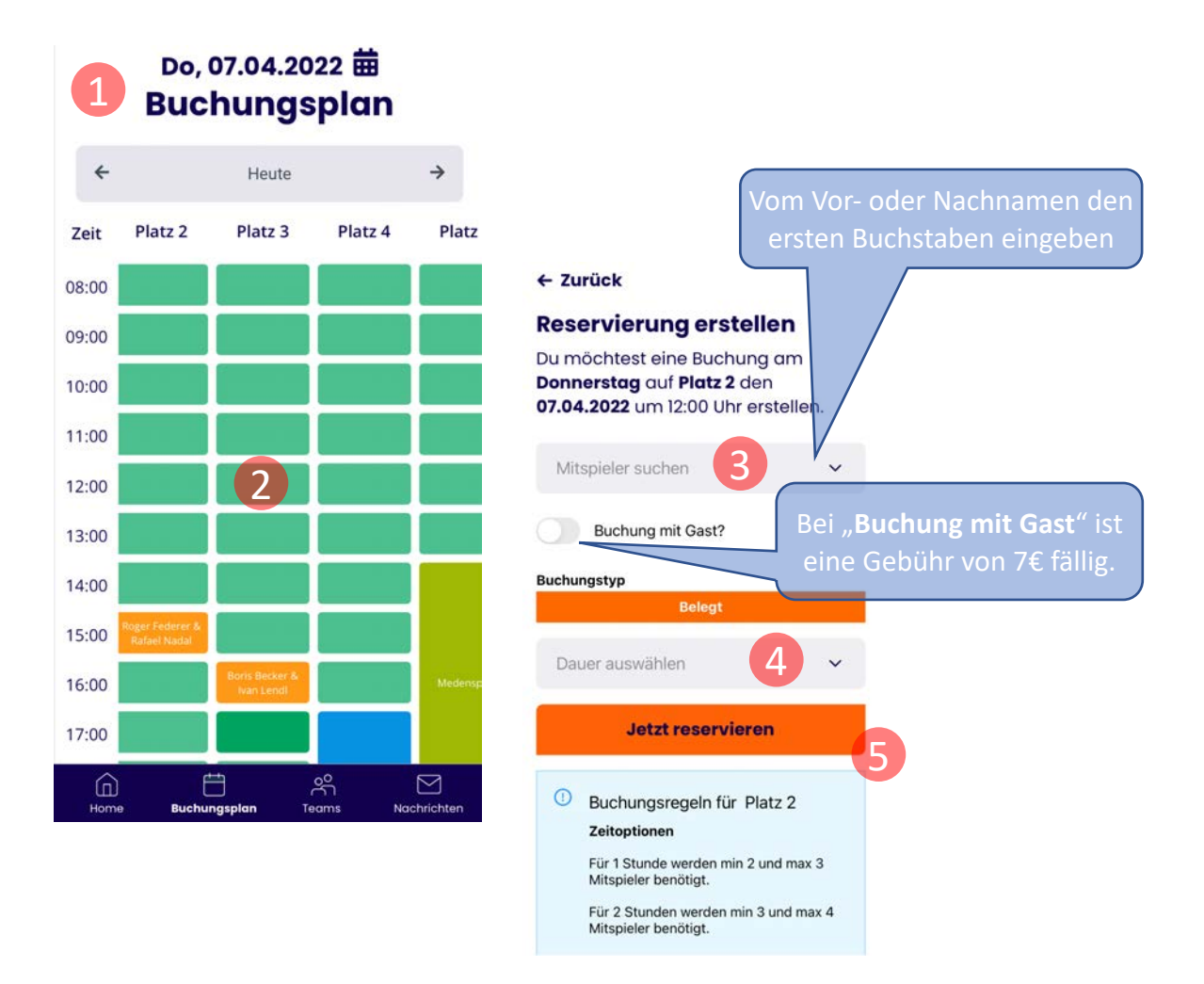

- 3 Einen oder mehrere Mitspieler angeben
- 4 Die Dauer auswählen bei Einzel eine Stunde
- 5 Mit "Jetzt reservieren" Buchung abschließen

Alle Mitspieler bekommen eine Benachrichtigung per E-Mail.

Eine Buchung kann jederzeit verändert oder storniert werden.

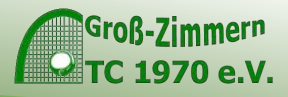

#### 6. Support

Sollten noch Fragen offen sein, dann wende dich direkt an das Sportwart-Team <u>sportwart@tc70.de</u>.

Das Sportwart-Team und der Vorstand wünschen viel Spaß mit dem Platzbuchungssystem.